Enter required demographic information.

| Nedicare<br>Learning<br>Network   |                                          |   |
|-----------------------------------|------------------------------------------|---|
| reate New Account                 |                                          |   |
| * Login ID                        | Create Your Own                          |   |
| * Password                        | [••••••                                  |   |
| * Confirm Password                | ·····                                    |   |
| * First Name                      | First Name                               |   |
| Middle Name                       |                                          |   |
| * Last Name                       | Last Name                                |   |
| * Email Address                   | 123@gmail.com                            |   |
| * Confirm Email Address           | 123@gmail.com                            |   |
| * Health Care Provider            | Front Office Staff                       | • |
| * Health Care Facility Type       | Other                                    | • |
| * Other Health Care Facility Type | FMO                                      |   |
| * Association                     | None                                     | T |
| * Address                         | 123 Main Street                          |   |
| * City                            | Any Town                                 |   |
| * U.S. State                      | North Carolina                           | • |
| * Postal Code                     | 12345                                    |   |
| * Work Phone                      | 304-555-6464                             |   |
| * Organization                    | C Select                                 |   |
| * Region                          | English (United States)                  | ¥ |
| * Time Zone                       | (GMT-05:00) Eastern Time (US and Canada) | • |
| Enable Accessibility              |                                          |   |

For "Health Care Provider" choose "Front Office Staff". For "Health Care Facility Type" choose "Other". Type "FMO" for "Other Health Care Facility Type". Click "Select" to choose an Organization.

Click "Search". Select "CMS-MLN Learners Domain – Organization" Click "Save".

| Select              | Organizations                                  |        | × |
|---------------------|------------------------------------------------|--------|---|
| Select a            | in item from search results, then select Save. |        | Â |
| * Confi<br>Find C   | Organization:<br>Any words                     | Search |   |
|                     | Organizations                                  | Path   | _ |
|                     | CMS-MLN Learners Domain - Organization         |        | _ |
| * Confirm E         |                                                |        |   |
| * Health            |                                                |        |   |
| * Health Care       |                                                |        |   |
| * Other Health Care |                                                |        |   |
|                     |                                                |        |   |
|                     |                                                |        |   |

Click "Create".

| * Organization            | C Select                                  |   |        |
|---------------------------|-------------------------------------------|---|--------|
|                           | CMS-MLN Learners Domain -<br>Organization | × |        |
| * Region                  | English (United States)                   | • |        |
| * Time Zone               | (GMT-05:00) Eastern Time (US and Canada)  | • |        |
| Enable Accessibility      |                                           |   |        |
| * # of Records (per page) | 10                                        | • |        |
|                           |                                           |   | Croate |

# Click "Training Catalog".

|                                                                                                    | Medicare<br>Learning<br>Network<br>Official Information Health Care<br>Professionals Can Trust                                                                                                    |     |
|----------------------------------------------------------------------------------------------------|----------------------------------------------------------------------------------------------------|-----|
|                                                                                                    | Training Home My Upcoming Learning Transcript Training Catalog                                                                                                    | ۹ + |
|                                                                                                    | WELCOME                                                                                                    |     |
|                                                                                                    | Welcome to the Medicare Learning Network® (MLN) Learning Management and Product Ordering System (LMS). Your feedback is very important to us. Please send any comments and questions to MLN@cms.hhs.gov. |     |
|                                                                                                    |                                                                                                    |     |
|                                                                                                    |                                                                                                    |     |
| The state of the state of the s | Select "Fraud and Abuse".                                                                                                    |     |

#### Browse Training Catalog

|               | Search                            |                                                         |                                     |  |  |
|---------------|-----------------------------------|---------------------------------------------------------|-------------------------------------|--|--|
|               | Search for:                       | Any words                                               | ▼ Search                            |  |  |
|               | See more search criteria ♥        |                                                         |                                     |  |  |
|               | Browse by Category                |                                                         |                                     |  |  |
|               | CMMI (3)                          | Coding Information (11)                                 | Communicating with Patients (2)     |  |  |
|               | CPC+ (6)                          | Durable Medical Equipment, Prosthetics, Orthotics, (14) | Evaluation and Management (E/M) (2) |  |  |
| $\rightarrow$ | Fraud and Abuse (10)              | General Medicare Program Information (58)               | Home Health (4)                     |  |  |
|               | Medicare Payment Policy (28)      | Medicare Preventive Services (8)                        | Medicare Shared Savings Program (4) |  |  |
|               | Medicare/Medicaid (2)             | Office Management Information (5)                       | Other (1)                           |  |  |
|               | Podcast (8)                       | Provider Compliance (39)                                | Provider Specific Information (16)  |  |  |
|               | Provider Supplier Enrollment (10) | Remittance Advice (5)                                   | Rural Health (8)                    |  |  |
|               | Video (11)                        |                                                         |                                     |  |  |

Choose "Medicare Fraud and Abuse: Prevention, Detention, and Reporting" If you do not see it listed, click "See all content for this category"

# Click "Enroll".

| Medicare<br>Learning<br>Network                                                              | e<br>Care<br>At                                                                                                    |                                                            |
|----------------------------------------------------------------------------------------------|----------------------------------------------------------------------------------------------------|------------------------------------------------------------|
| Training Home My L                                                                           | Enroll                                                                                                    | <b>α</b> -                                                 |
| Search Results                                                                               | ENROLL<br>Review the information below to ensure that you are enrolling for the correct course/item. Then select the options you want (if options are displayed) and click Enroll.<br>Title Medicare Fraud & Abuse: Prevention, Detection, and Reporting (March 2017) (Contact hours: 80 minutes)<br>Course Credit Options  Credit No Credit<br>Course Mode Options  Review |                                                            |
| Online                                                                                       |                                                                                                    |                                                            |
| Format: 🔒 💻                                                                                  |                                                                                                    | ibuse; and where to report                                 |
| Course Provider:<br>CMS MLN                                                                  |                                                                                                    | -                                                          |
| Course Number:                                                                               | Cancel                                                                                                    | J. <del>∲−−−−</del>                                        |
| Duration (Hours):<br>Credits:<br>0 Certification of Completion<br>0.1 Continuing Education ( | Authors and Disclosures No one in a position to control the content of this activity has anything to disclose. All planners and developers of this activity have s indicating that they have no relevant financial interests. This activity was developed without commercial support. Please click here for developers of this activity                                     | gned a disclosure statement<br>or biographical data on the |

## Choose "Open Item".

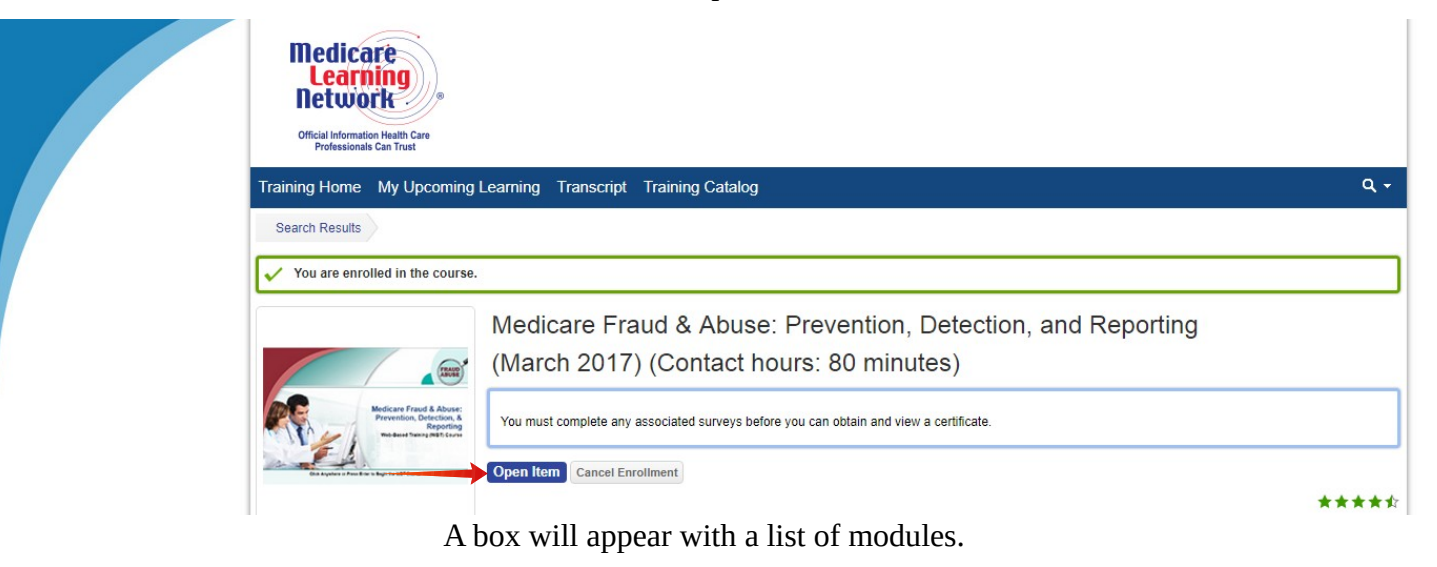

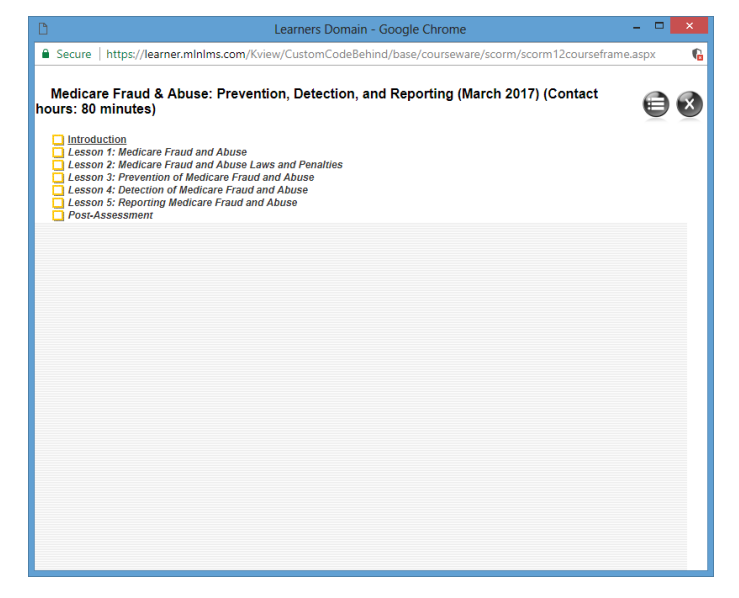

Start with "Introduction" and proceed through the modules.

Once completed, begin "Post-Assessment".

You must score at least a 70% on the Post-Assessment test.

You can review any wrong answers by clicking on "Incorrect".

#### Medicare Fraud & Abuse: Prevention, Detection, and Reporting (March 2017) (Contact hours: 80 minutes)

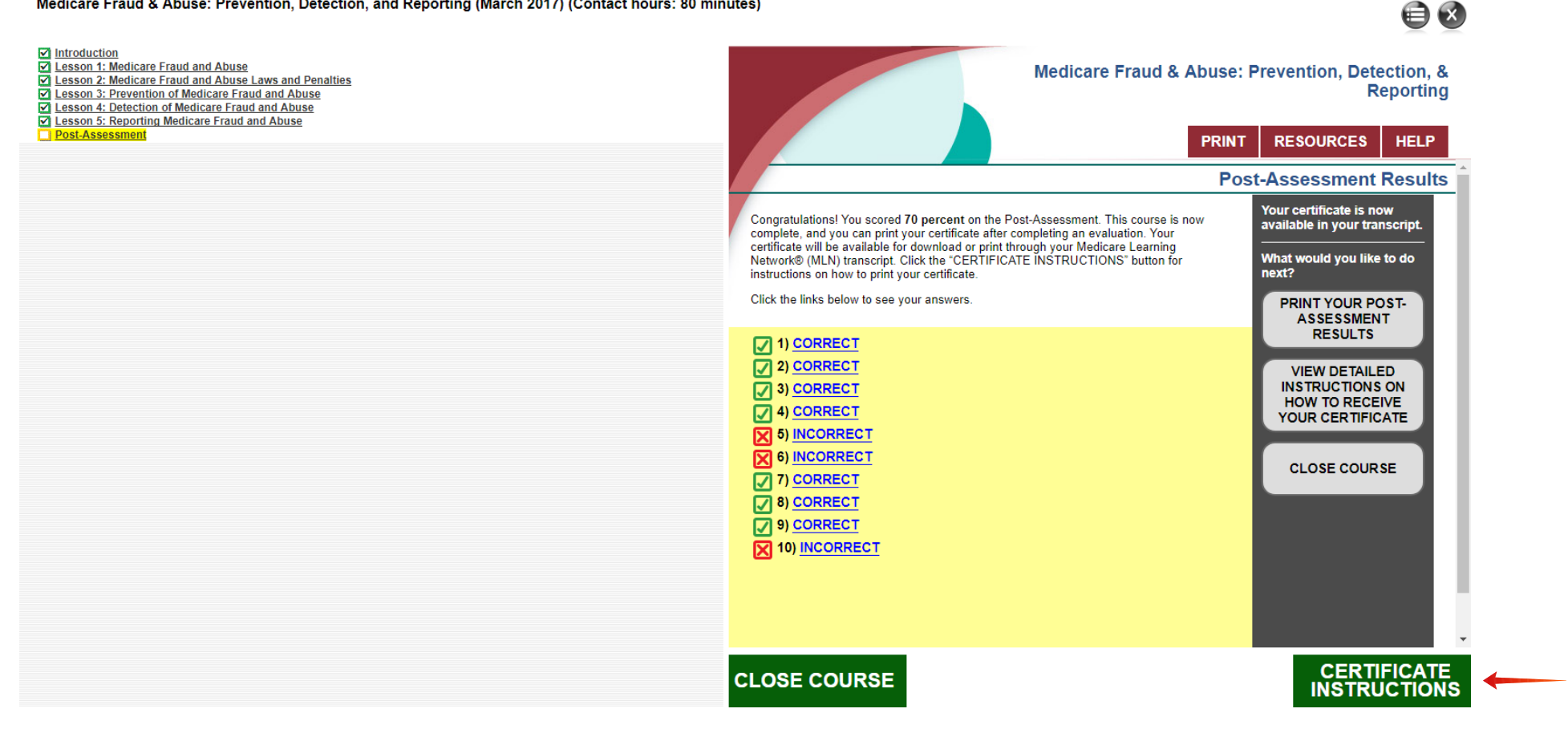

Once finished reviewing answers, click "Certificate Instructions" and follow the instructions to complete the assessment.

### Follow the instructions.

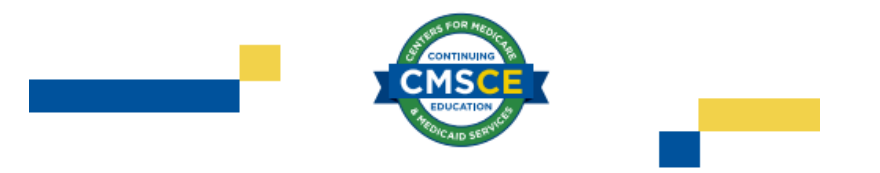

#### Instructions for Completing a Course Evaluation

To access your certificate, you will need to complete the course evaluation before your certificate is available. Please note that you must use a desktop or laptop computer to access the evaluation, it is not available on a tablet or mobile device.

- 1. Go to the LM/POS Homepage https://learner.mlnlms.com.
- 2. Enter your login ID and password and click on Log In.
- 3. Click on "Transcript."
- 4. Search for the title.
- If you do not see a "View Certificate" button, then you need to complete the evaluation. Click on the title.
- On the left-hand side, you will see "web-based training evaluation" listed under "Surveys." Click on "web-based training evaluation."
- 7. Complete the evaluation and click "Submit."
- You will now see a "View Certificate" button. Click on this to view your certificate.

#### Accessing Your Certificate

If you are not logged in to the LM/POS:

- 1. Go to the LM/POS Homepage at https://learner.mlnlms.com.
- 2. Enter your login ID and password and click on Log In. Proceed to steps 3-7 below.

If you are already logged in to the LM/POS:

- 3. Click on the "Training Home Page" link.
- 4. Scroll down to your "Completed Learning."
- 5. Click "View Certificate" beside the course title.
- 6. When you get a message asking if you want to open the certificate at the bottom of your screen, click "Open."

7. Your certificate will open in a new window. Select "File" and then either "Save As" or "Print" to save or print your certificate.

#### Created 10/2016

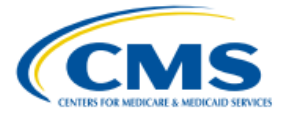

#### **Printing Your Certificate in Landscape**

To print your certificate in landscape:

- 1. Open your certificate.
- 2. Click on the print icon above the certificate.
- 3. Click on Properties.
- 4. Click on Landscape.
- 5. Click on OK.
- 6. Click on OK again.

Created 10/2016

# Return to "Training Catalog".

In the search box enter "Medicare Parts C and D General Compliance Training" and click "Search".

| Medicare<br>Learning<br>Network<br>Official Information Health Care<br>Professionalis Can Trust |                                                         |                                     |     |
|-------------------------------------------------------------------------------------------------|---------------------------------------------------------|-------------------------------------|-----|
| Training Home My Upcoming Learning                                                              | g Transcript Training Catalog                           |                                     | ۹ + |
| Browse Training Catalog                                                                         |                                                         |                                     |     |
| Search                                                                                          |                                                         |                                     |     |
| Search for: Medicare Parts C and D General                                                      | Compliance Training Any words                           | ▼ Search                            |     |
| See more search criteria 🛛                                                                      |                                                         |                                     |     |
| Browse by Category                                                                              |                                                         |                                     |     |
| CMMI (3)                                                                                        | Coding Information (11)                                 | Communicating with Patients (2)     |     |
| CPC+ (6)                                                                                        | Durable Medical Equipment, Prosthetics, Orthotics, (14) | Evaluation and Management (E/M) (2) |     |
| Fraud and Abuse (10)                                                                            | General Medicare Program Information (58)               | Home Health (4)                     |     |
| Medicare Payment Policy (28)                                                                    | Medicare Preventive Services (8)                        | Medicare Shared Savings Program (4) |     |
| Medicare/Medicaid (2)                                                                           | Office Management Information (5)                       | Other (1)                           |     |
| Podcast (8)                                                                                     | Provider Compliance (39)                                | Provider Specific Information (16)  |     |
| Provider Supplier Enrollment (10)                                                               | Remittance Advice (5)                                   | Rural Health (8)                    |     |
| Video (11)                                                                                      |                                                         |                                     |     |

### Select the course.

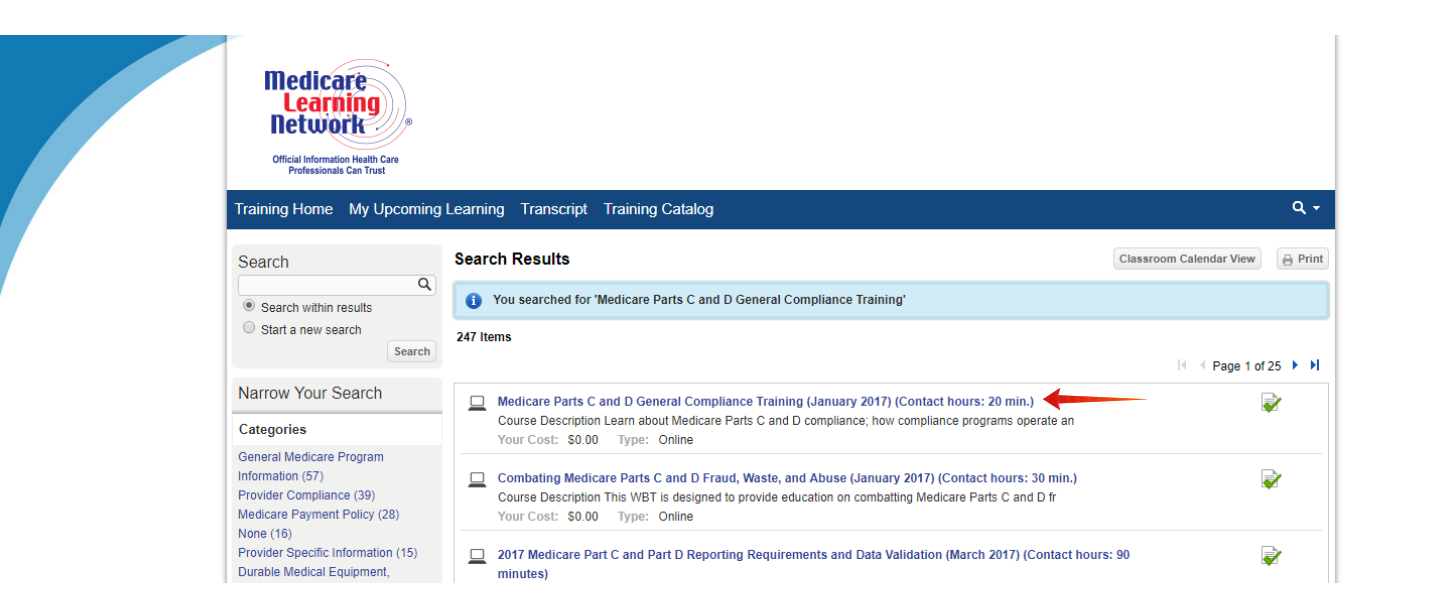

# Select "Enroll".

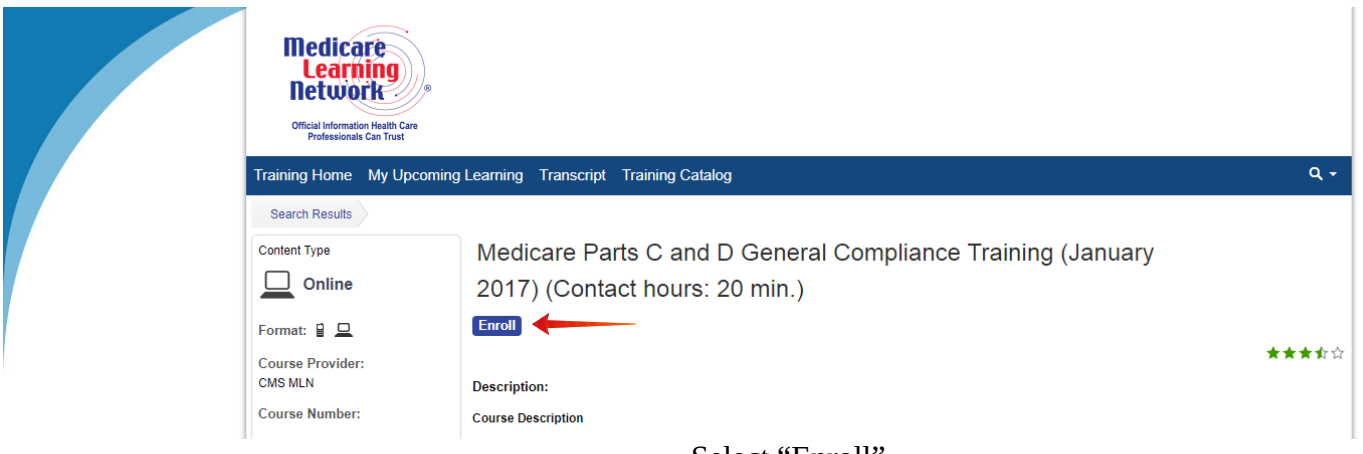

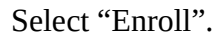

| Medicare<br>Learning<br>Network | )<br>Care<br>st                                                                                                    |           |
|---------------------------------|----------------------------------------------------------------------------------------------------|-----------|
| Training Home My                | Jpcoming Learning Transcript Training Catalog                                                                                                    | ۹ -       |
| Search Results                  | Enroll × ENROLL Review the information below to ensure that you are enrolling for the correct course/item. Then select the options you want (if options are displayed) and click Enroll. Title Medicare Parts C and D General Compliance Training (January 2017) (Contact hours: 20 min.) Course Credit Options | * * * * * |
|                                 | Cancel                                                                                                    | -         |
|                                 | Recognize how compliance program violations should be reported.                                                                                                    |           |
|                                 | Target Audience                                                                                                    |           |
|                                 | Inis course is designed for all Medicare providers.                                                                                                    |           |

## Select "Open Item".

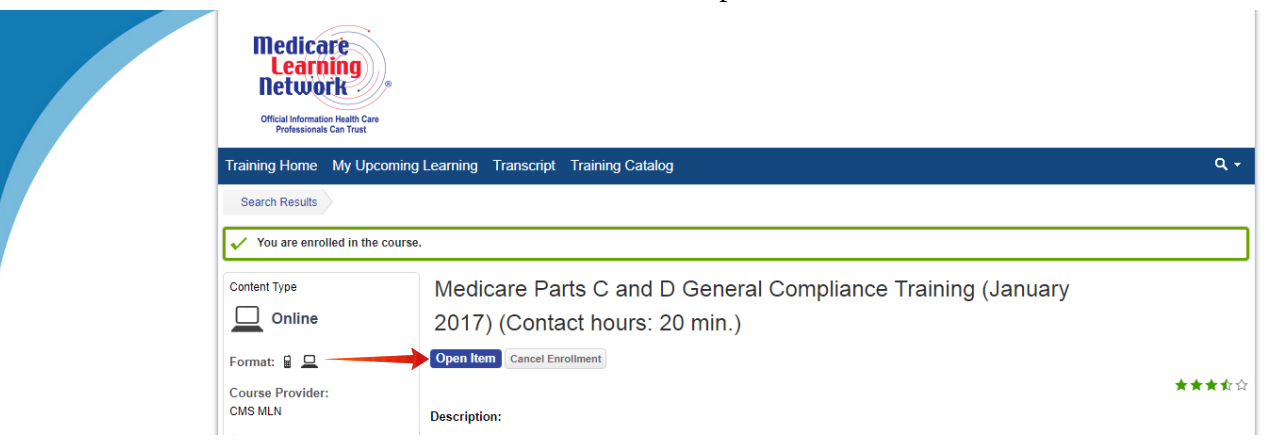

A box will appear with a list of modules.

Start with the Introduction and proceed through the modules. Once completed, begin the Post-Assessment.

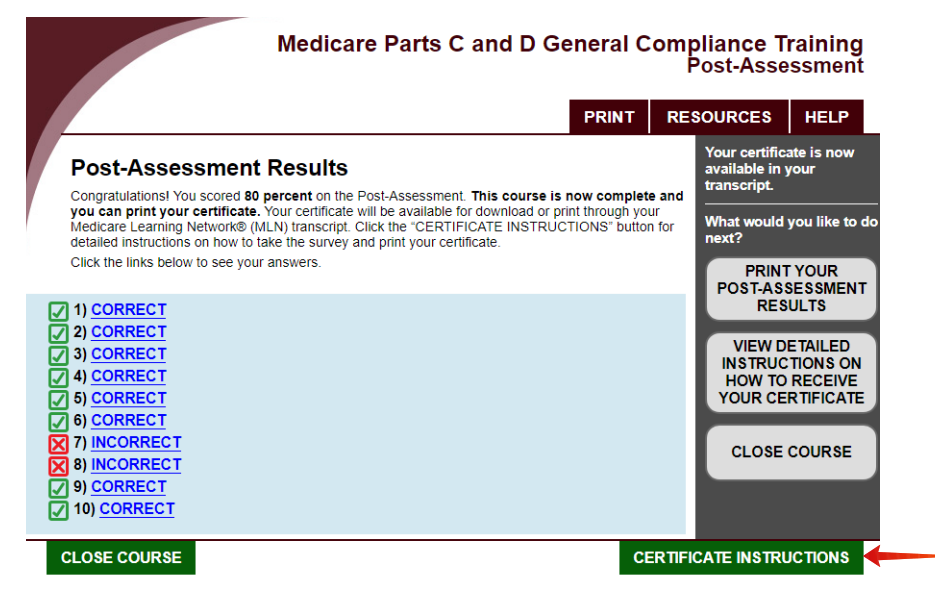

You can review any missed answers by clicking on "Incorrect".

Click "Certificate Instructions".

## Follow the instructions.

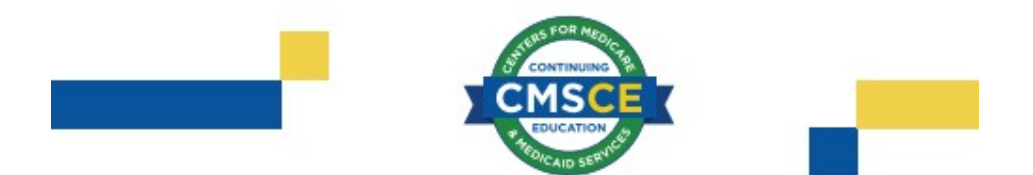

## Accessing Your Certificate

If you are not logged in to the LMS:

- 1. Go to the LMS Homepage at https://learner.mlnlms.com.
- 2. Enter your login ID and password and click on Log In. Proceed to steps 3-7 below.
- If you are already logged in to the LMS:
- 3. Click on the "Training Home Page" link.
- 4. Scroll down to your "Completed Learning."
- 5. Click "View Certificate" beside the course title.
- When you get a message asking if you want to open the certificate at the bottom of your screen, click "Open."
- Your certificate will open in a new window. Select "File" and then either "Save As" or "Print" to save or print your certificate.

### Printing Your Certificate in Landscape

To print your certificate in landscape:

- 1. Open your certificate.
- 2. Click on the print icon above the certificate.
- Click on Properties.
- 4. Click on Landscape.
- 5. Click on OK.
- 6. Click on OK again.

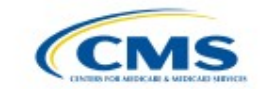